# Instrukcja użytkownika Aplikacja Smart Paczka DPD

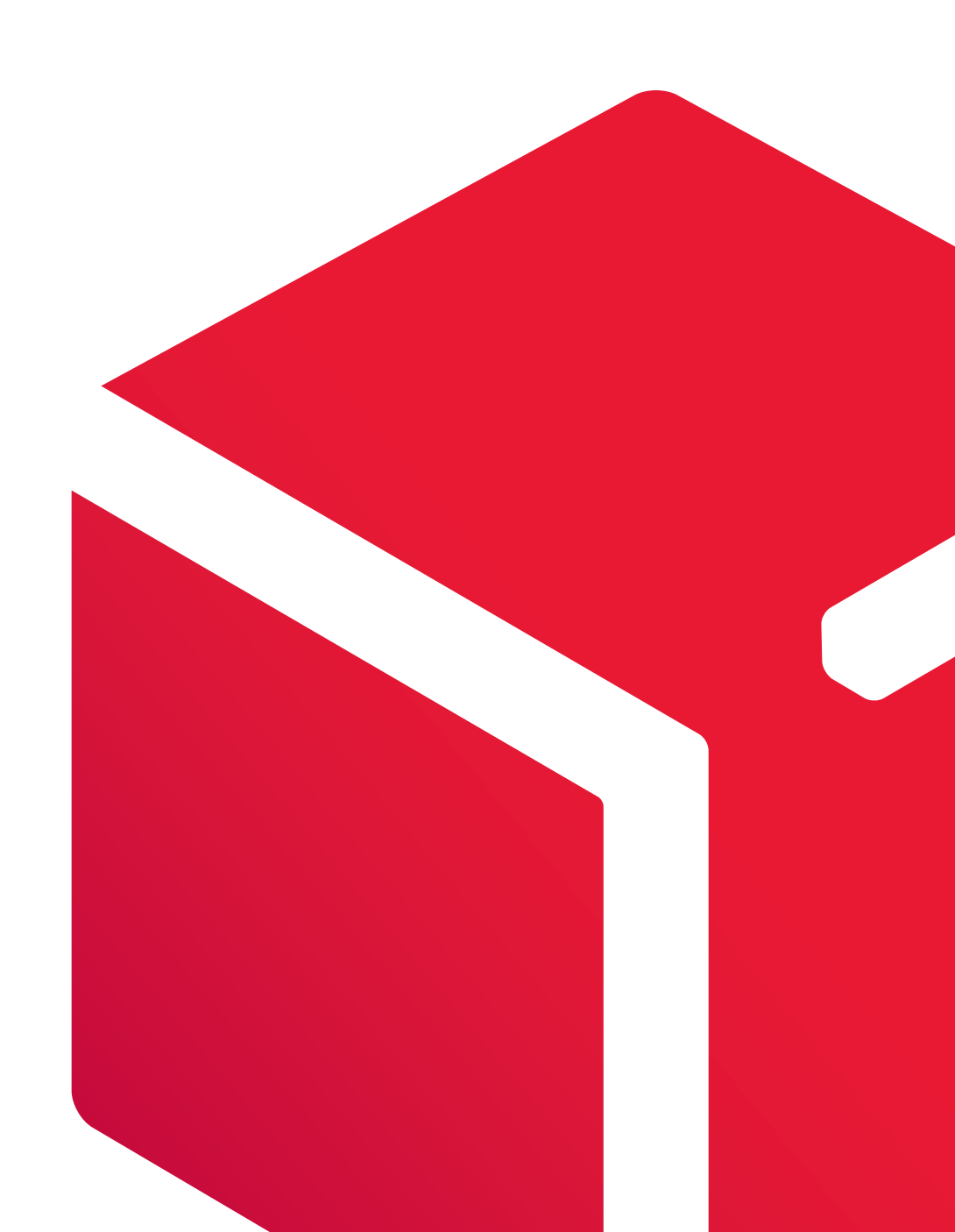

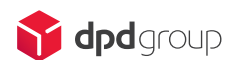

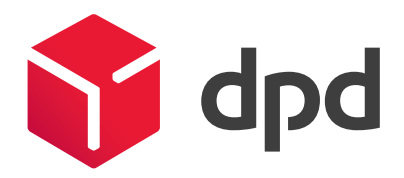

## Instrukcja użytkownika

## Aplikacja Smart Paczka DPD

Wersja 2.0

Warszawa, Wrzesień 2015

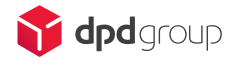

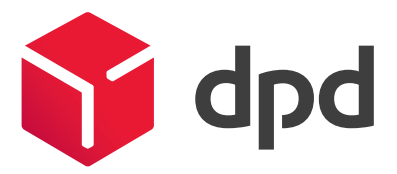

## Spis treści

| 1. Wstep                 | 4 |
|--------------------------|---|
| Wsparcie                 |   |
| Wymagania sprzętowe      | 4 |
|                          |   |
| 2. Konfiguracja          | 5 |
| Rejestracja aplikacji    | 5 |
| Konfiguracja bazy danych | 6 |
| Konfiguracja modułu DPD  | 6 |
| Ustawienia drukowania    | 7 |
|                          |   |
| 3. Przesyłki             | 8 |
| Przygotowanie paczek     | 8 |
| Moduł DPD                | 8 |
| Historia                 |   |
|                          |   |

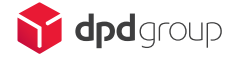

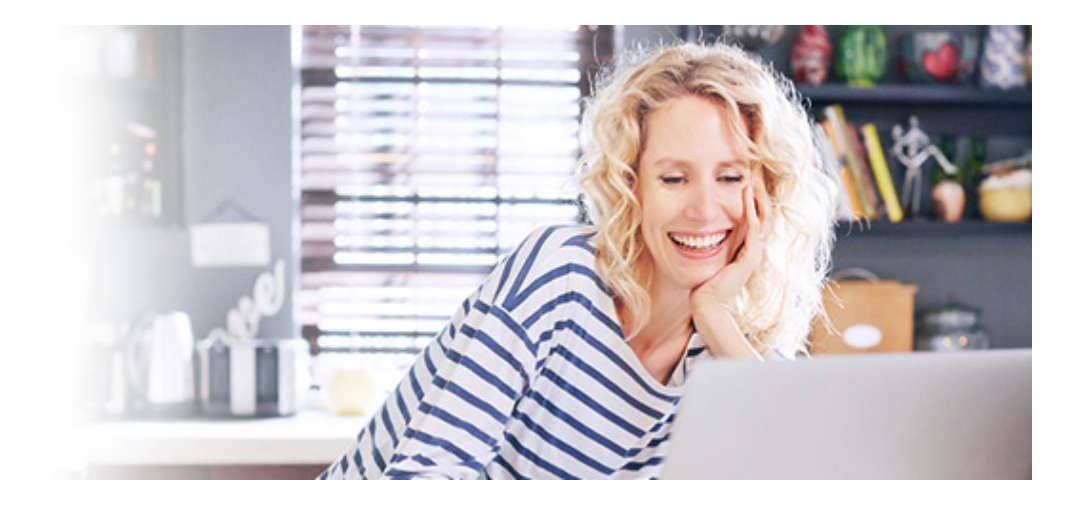

### 1. Wstęp

## Smart Paczka

### Wsparcie

Aplikację można pobrać ze strony internetowej: http://download.itsmart.com.pl/dpd/SmartPaczkaDPD.zip

Pytania dotyczące funkcjonalności aplikacji prosimy przesyłać na adres mailowy: **pomoc@itsmart.com.pl** 

lub przez formularz kontaktowy w aplikacji (zakładka Konfiguracja -> kategoria Pomoc).

**Ważne:** W przypadku użycia formularza, do zgłoszenia automatycznie zostaną dołączone logi aplikacji niezbędne do analizy zgłaszanego problemu.

## Wymagania systemowe

W celu zapewnienia optymalnej pracy aplikacji zaleca się zapewnienie podanego minimum wymagań:

- Zainstalowany Framework .Net 4.5 (http://www.microsoft.com/en-us/download/details.aspx?id=30653);
- Baza danych **MS SQL 2005 R2** oraz późniejsze;
- Windows Vista oraz późniejsze;
- Prawa administracyjne podczas instalacji;
- Połączenie z Internetem.

## Aktualizacje

Aplikacja **raz na 24 godziny** automatycznie sprawdza dostępność aktualizacji i w przypadku wykrycia nowej wersji wyświatla komunikat użutkownikowi. Po zaakceptowaniu komunikatu aplikacja pobierze aktualizację, a następnie wyświetli okno instalacji. Należy przechodzić przez kolejne ekrany instalacji oraz po zakończonym procesie uruchomić aplikację ponownie.

**Ważne:** Aktualizacje niektórych komponentów wymagają zresetowania konfiguracji modułu DPD. Informacja o potrzebie zresetowania konfiguracji pojawi się w opisie zmian jakie wprowadza aktualizacjia aplikacji. W przypadku nie wykoniania restu aplikacja dalej będzie działać natomiast nowe funkcjonalności nie będą dostępne.

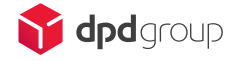

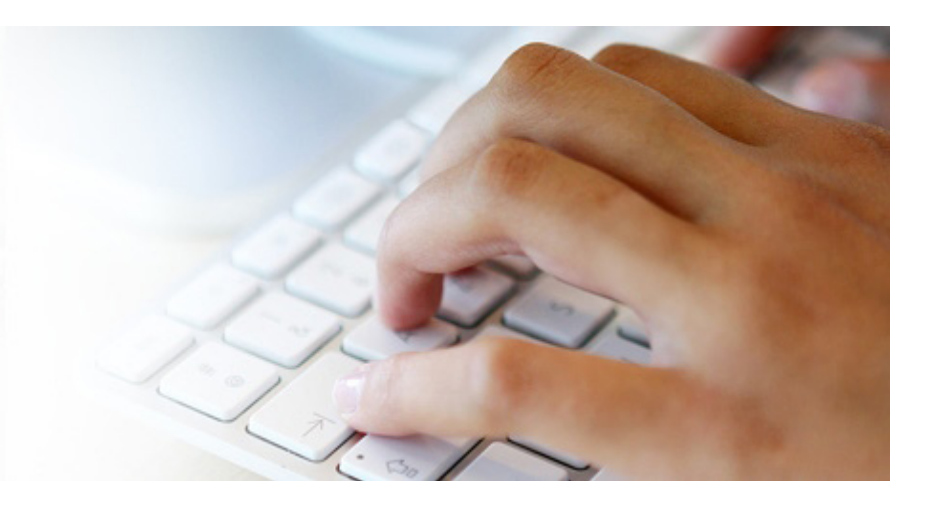

## 2. Konfiguracja

## Konfiguracja bazy danych

Aby ustawić połączenie do bazy danych Subiekta oraz Sello w zakładce **Konfiguracja** przejdź do sekcji **Bazy** i wprowadź wymagane dla modułów dane.

#### Podaj dane dostępowe do bazy SmartPaczka

| Serwer:       | localhost |   | ? |
|---------------|-----------|---|---|
| Autentykacja: | Windows v |   | ? |
| Użytkownik:   | sa        |   | ? |
| Hasło:        |           |   | ? |
| Baza:         | its2 ×    | ø | ? |
| 📳 Zapis       | z         |   |   |

## Konfiguracja modułu DPD

#### 1. Sekcja wspólna

W tej sekcji uzupełnij następujące dane:

dane do logowania do Webserwisu DPD:

| Środowisko | Testowe |
|------------|---------|
| Login      | test    |
| Hasło      | •••••   |
| Master FID | 1495    |
| FID        | 1495    |

- dane Nadawcy (Nazwa, Firma, Kraj, Telefon, Email, Adres, Kod pocztowy, Miasto);
- oraz określ typ i format generowanych dokumentów:

| Typ dokumentu    | PDF | • |
|------------------|-----|---|
| Format dokumentu | A4  | • |

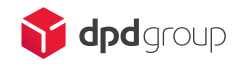

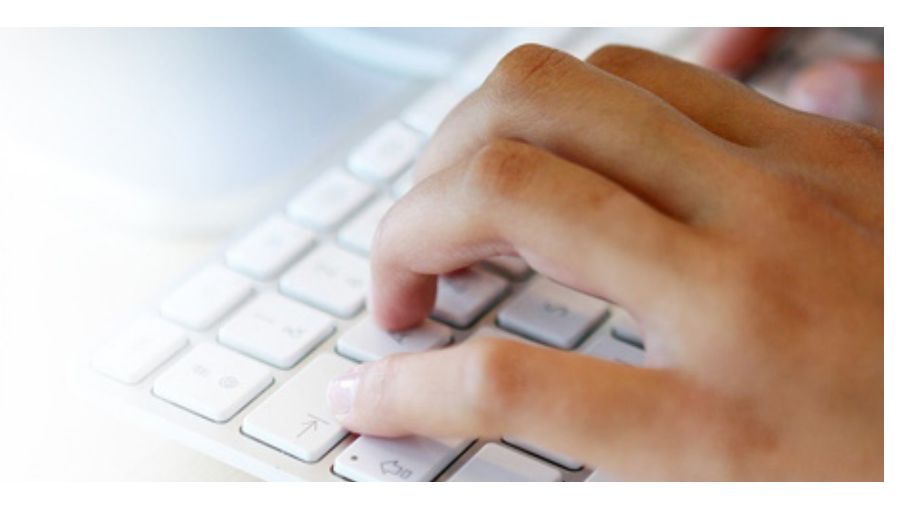

## 2. Konfiguracja

#### 2. Sekcja źródła danych

W tej sekcji określ sposób mapowania danych ze źródła (Allegro, Subiekt, Sello, Shoper) do pól na etykiecie.

#### Ustawienie sposobu mapowania

Do danego pola w paczce można przypisać pole typu:

| dynamiczne     |             |   |              |  |
|----------------|-------------|---|--------------|--|
| Nazwa odbiorcy | Nazwa Pełna | ~ | 🤣 Dynamiczne |  |

Z podanej listy wybierz dostępne pole źródłowe. Podczas przekazywania danych do DPD pole dynamicznie będzie uzupełnione na podstawie wskazanych danych.

| statyczne                   |                                                  |                                |
|-----------------------------|--------------------------------------------------|--------------------------------|
| Nazwa odbiorcy              | Nazwa Pełna                                      | 🤣 Statyczne                    |
| To ustawienie pozwala wpisa | ć wartość statyczną, nie będzie zmieniana podcza | s przekazywania danych do DPD. |
| Złożone                     |                                                  |                                |
| Nazwa odbiorcy              | Nazwa Pełna                                      | n Złożone                      |
|                             |                                                  |                                |

Pozwala na złożenie kilku pól.

## Ustawienia drukowania

W sekcji Drukowanie znajdują się ustawienia domyślnego drukowania dokumentów przewozowych.

Konfiguracja jest rozdzielona dla dwóch typów dokumentów:

- etykiety pozwala ustawić osobą drukarkę dla etykiet np. Zebra;
- dokumenty ustawienia dotyczące pozostałych dokumentów np. Protokołów przekazania towaru.

Każda z części pozwala ustawić opcje:

- otwórz dokument przy stworzeniu otwiera dokument po jego wygenerowaniu;
- zapisz dokument na dysku zapisuje dokument w wybranym folderzena dysku twardym komputera;
- automatycznie drukuj wysyła dokument bezpośrednio na drukarkę.

Ważne: Wszystkie opcje można zaznaczyć jednocześnie.

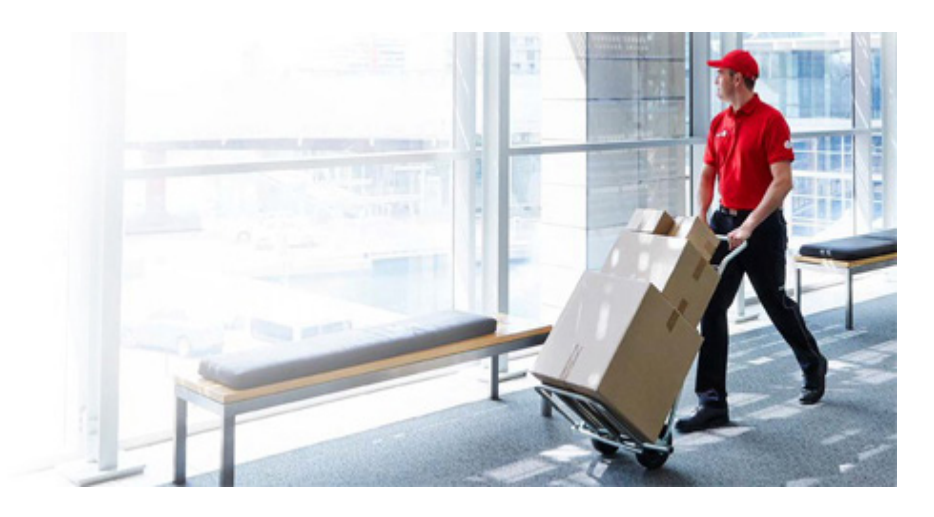

## 3. Przesyłki

## Przygotowanie paczek

Aby przygotować dokumenty przewozowe wykonaj następujące kroki:

- przejdź do modułu ze źródłem danych Allegro, Subiekt, Sello lub Shoper;
- wybierz zakres dat, a następnie kliknij na #Szukaj;

| 8       |                |                                 |       |        |     | S                                    | martPaczka - ITSmart DPD 1.4 | .0.6   |
|---------|----------------|---------------------------------|-------|--------|-----|--------------------------------------|------------------------------|--------|
| Konfigu | iracja Allegro | Subiekt                         | Sello | Shoper | DPD | Historia                             |                              |        |
| Szukaj  | Wszystkie      | <ul> <li>Allegro i S</li> </ul> | Sklep | •      |     | <ul> <li>Wszystkie paczki</li> </ul> | Odzaznacz     Odwrotnie      | DPD    |
|         | S              | zukaj                           | skiep |        |     | Filtruj                              | Zaznacz wszys.<br>Lista      | Kurier |

- po zakończeniu wyszukiwania, dane zwrócone na liście można filtrować wybierając wartości z listy rozwijanej lub zaznaczając/odznaczając checkboxy;
- następnie na liście wyników wybierz te przesyłki, które mają zostać nadane;

| Za | aznacz | Nr Listu | Nr pełny    | Powiązany | Тур     | Data Wyst. | Nazwa           | Adres                      |
|----|--------|----------|-------------|-----------|---------|------------|-----------------|----------------------------|
|    |        |          | FS 1/SF/201 |           | Faktury | 2015-02-11 | Sklep STAŚ      | Brodzińskiego 12/6, Kalisz |
|    | V      |          | FS 9/SF/201 |           | Faktury | 2014-10-16 | Perfumeria HUGO | Wilcza 13/42, Katowice     |

po zaznaczeniu przesyłek przejdź do modułu DPD;

**Ważne:** Przejście do **modułu DPD**, spowoduje, że zaznaczone dane zostaną skonwertowane do odpowiedniego formatu zgodnie z ustawioną konfiguracji.

## Moduł DPD

Skonwertowane w poprzednim kroku paczki pojawią się na liście w module DPD.

| 0      |        |      |           |           |              |           |        |          |          |
|--------|--------|------|-----------|-----------|--------------|-----------|--------|----------|----------|
| Konfig | uracja | Alle | gro Si    | ubiekt    | Sello        | Shoper    | D      | PD       | Historia |
| ÷      |        |      |           | *         | $\checkmark$ | V         | *      |          |          |
| Dodaj  | Edytuj | Usuń | Dodaj     | Usuń      | Zatwierdź    | Zatwierdź | Wyślij | Drukuj   | Drukuj   |
|        |        |      | podpaczke | podpaczke |              | i wyślij  | paczki | etykiety | protokół |
|        |        |      | Pacz      | ka        |              |           |        | DPD      |          |

Paczki znajdujące się na liście można w razie konieczności edytować, usuwać jak i dodawać nowe.

Z poziomu **modułu DPD** można również przesłać dane do systemu DPD oraz wydrukować dokumenty.

#### 1. Zarządzanie przesyłkami:

- aby ręcznie dodać paczkę kliknij na przycisk **#Dodaj**, uzupełnij dane, a następnie zapisz klikając na **#Zatwierdź**;
- w przypadku konieczności edycji paczki kliknij na nią dwukrotnie lub zaznacz ją na liście i kliknij na przycisk #Edytuj, wprowadzone zmiany potwierdź klikając na #Zatwierdź;
- kliknięcie na #Usuń spowoduje całkowite skasowanie zaznaczonej przesyłki.

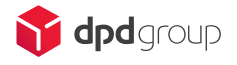

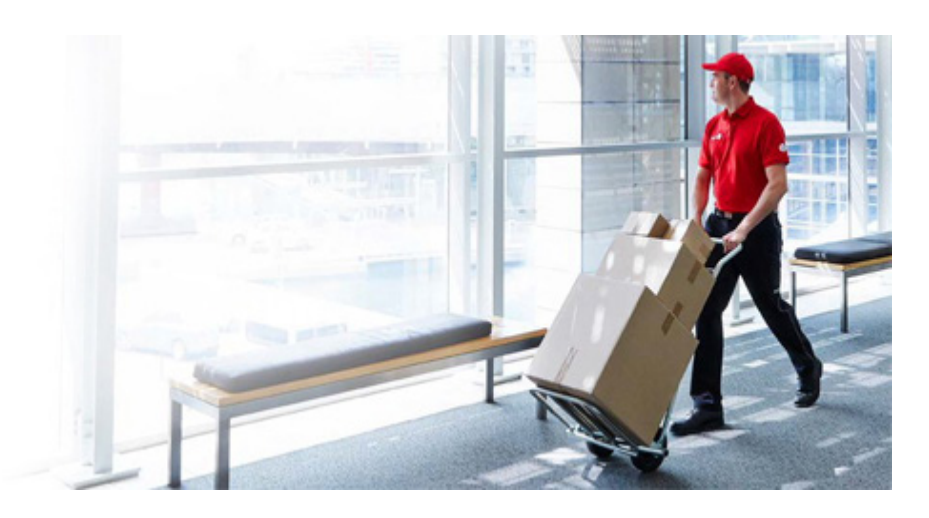

## 3. Przesyłki

#### 2. Generowanie dokumentów

przycisk #Wyślij paczki wyzwoli transfer danych do Webserwisu DPD i w wyniku zwróci numery przesyłek, które zostaną uzupełnione w tabeli;

Numery nadania zostają zapisane w źródle, z którego pochodzą, oraz w bazie programu:

- dla Subiekta informacja zostanie zapisana w uwagach;
- dla Sello w polu numer nadania.

Przycisk **#Wyślij paczki działa** dla wszystkich paczek na liście, co oznacza, że w przypadku ponownego kliknięcia, wszystkie paczki zostaną wysłane jeszcze raz. W przypadku *DPD* po wysłaniu danych po raz drugi, pojawi się błąd mówiący o tym, że paczki już istnieją na serwerze *DPD*.

Paczki są nadawane grupowo, czyli zostają wysłane razem, jeśli któraś z paczek zostanie zwrócona z błędem, należy nadać wszystkie paczki ponownie.

Ważne: Przesyłki zwrócone jako błędne będą posiadały wpis Błąd w kolumnie Status przesyłki.

Jeżeli chcesz ponownie nadać przesyłkę, która została zwrócona jako błędna, popraw jej dane poprzez edycję. Po zapisaniu zmian nadaj wszystkie paczki raz jeszcze.

Ważne: Jeśli wszystkie paczki na liście mają prawidłowy numer przesyłki, uaktywnią się opcje drukowania dokumentów.

- przycisk **#Drukuj etykiety** pozwala wygenerować etykiety;
- przycisk **#Drukuj list przewozowy** pozwala wygenerować protokół przekazania towaru.

## Historia

Moduł Historia służy do przeglądania aktywności związanych z nadawaniem przesyłek.

Z poziomu tego modułu można sprawdzić:

- historię wykonywanych czynności;
- źródło danych;
- wybranego kuriera;
- numery nadanych przesyłek;
- oraz ich statusy.

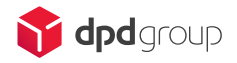